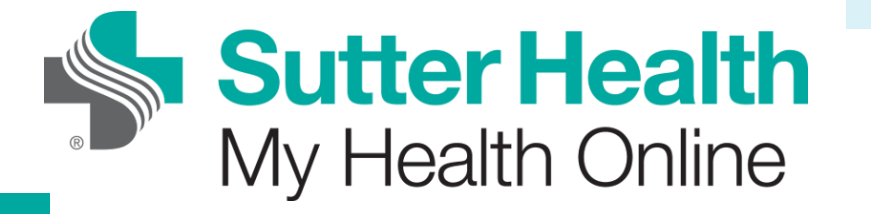

Чтобы совершить Video Visit (видеовизит) к вашему врачу, вы должны прежде всего получить активную учётную запись My Health Online. Вы можете позвонить по тел. 1-866-978-8837, чтобы зарегистрироваться с помощью СМС, или самостоятельно зарегистрироваться онлайн, используя нижеприведённые инструкции. Для самостоятельной онлайн-регистрации требуется удостоверить личность с помощью Experian, стороннего поставщика.

#### активную учётную запись My Health Online:

Перейдите на https://mho.sutterhealth.org на вашем веб-браузере. Затем нажмите на ссылку Sign Up Now (Зарегистрироваться) (ниже).

|                                |                                |                 |                  | ESPAÑOL | SIGN IN |
|--------------------------------|--------------------------------|-----------------|------------------|---------|---------|
| Sutter Health                  |                                |                 |                  |         |         |
| My Health Online / Welcome     |                                |                 |                  |         |         |
| Sign In To My<br>Health Online | Login ID:                      | Password:       |                  | SIGN IN |         |
|                                | Forgot Login ID                |                 | Forgot Password? |         |         |
|                                | STARTED ENROLLMENT AND HAVE YO | UR ACCESS CODE? |                  |         |         |
|                                | ACTIVATE HERE.                 |                 |                  |         |         |
|                                | NOT ENROLLED?                  |                 |                  |         |         |
|                                | SIGN UP NOW.                   |                 |                  |         |         |
|                                |                                |                 |                  |         |         |

Пройдите по ссылке Enroll Online (Онлайн-регистрация) (ниже).

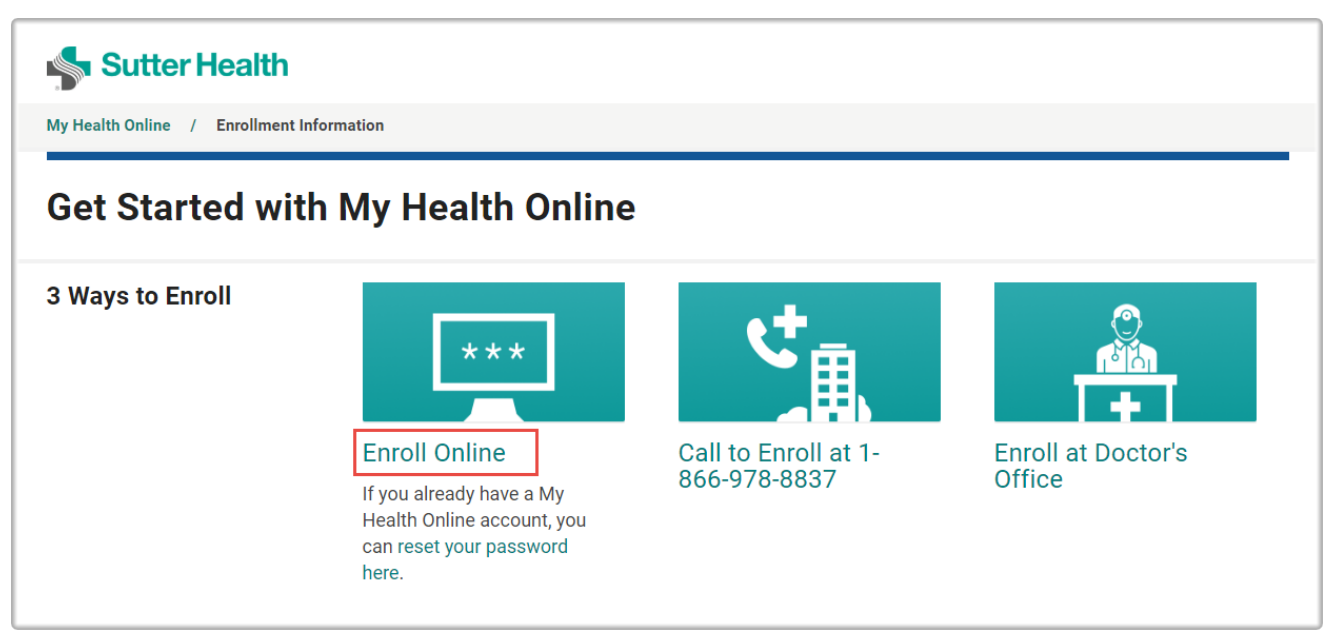

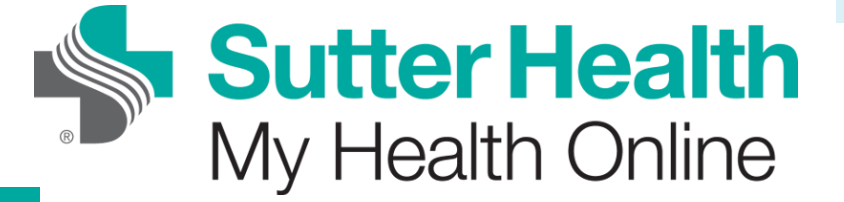

Введите свой электронный адрес в указанном поле, а затем нажмите на кнопку **Continue** (Продолжить).

| Sutter Health                     |                                          |  |
|-----------------------------------|------------------------------------------|--|
| My Health Online / MHO Enrollment |                                          |  |
|                                   |                                          |  |
|                                   |                                          |  |
|                                   |                                          |  |
|                                   | $\sim$                                   |  |
|                                   | Enroll Online                            |  |
|                                   | Enter your email address to get started. |  |
|                                   | * Email                                  |  |
|                                   | email@email.com                          |  |
|                                   | CONTINUE                                 |  |
|                                   |                                          |  |
|                                   |                                          |  |

Заполните требуемые поля, указав свою персональную информацию. Эта информация используется для сопоставления с вашей медицинской картой и проверки вашей личности.

| •                                                                                                    | Sutter Hea                                                       | lth                                    | Ver en Español |  |
|----------------------------------------------------------------------------------------------------|------------------------------------------------------------------|----------------------------------------|----------------|--|
| Enroll in My Health Online                                                                                 | 9                                                                |                                        |                |  |
| Register for your personal My Health (<br>code by email within the hour to log in                          | Online account by entering your inforr<br>1 to My Health Online. | nation below. We will send your access |                |  |
| Any questions on getting started? Please reach out to the My Health Online Support team at 1-866-978-8837. |                                                                  |                                        |                |  |
| Forgot your Login ID? Click here.<br>Need to reset your password? Click he                                 | ere.                                                             |                                        |                |  |
| Indicates a required field                                                                                 |                                                                  |                                        |                |  |
| Name                                                                                                    |                                                                  |                                        |                |  |
| First name                                                                                                 | Middle name                                                      | Last name                              |                |  |
| Address<br>Street Address                                                                                  |                                                                  |                                        |                |  |
| City                                                                                                    | State                                                            | ZIP                                    |                |  |
| County                                                                                                    | <ul> <li>Country</li> <li>United States of America</li> </ul>    | •                                      |                |  |

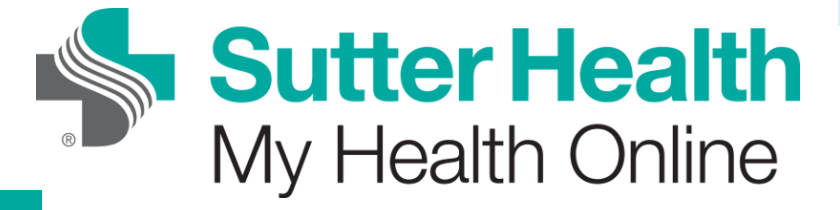

Заполнив все поля, пройдите **САРТСНА**, а затем нажмите на кнопку **Next** (Далее).

| Email address Verify email address                                                                                                    |  |
|----------------------------------------------------------------------------------------------------|--|
| Mobile phone                                                                                                    |  |
| As a spam prevention measure, complete the CAPTCHA below.                                                                                                    |  |
| I understand that by clicking on the NEXT button immediately following this notice, I authorize Sutter Health<br>and/or its affiliates to obtain information about me from my personal credit profile or other information provided<br>by Experian, and to use such information solely to verify my identity.<br>NEXT |  |

На следующей странице проверьте свою информацию с помощью Experian, чтобы подтвердить свою личность.

| nese questions are generated by a third-party system to verify you                                                                        | ir identity.                        |
|----------------------------------------------------------------------------------------------------|-------------------------------------|
|                                                                                                    | PRECISE ID Experia                  |
| According to your credit profile, you may have<br>opened a mortgage loan in or around March                                               | PNC MORTGAGE                        |
| 2016. Please select the lender to whom you<br>currently make your mortgage payments. If you<br>do not have a mortgage select INONE OF THE | PARKWAY MTG                         |
| ABOVE/DOES NOT APPLY'.                                                                                                    | CENTEX HOME EQUITY                  |
|                                                                                                    | CHAMPION MORT                       |
|                                                                                                    | NONE OF THE ABOVE/DOES NOT<br>APPLY |
|                                                                                                    | Next                                |

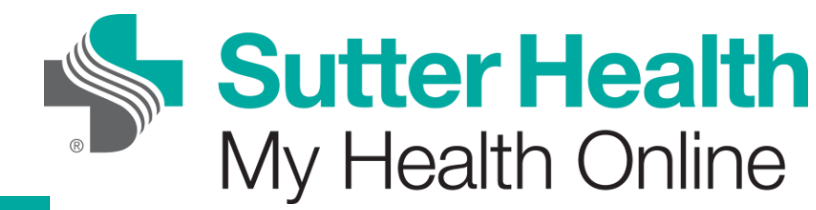

Если вся информация соответствует вашей медицинской карте, вы перейдёте к процессу активации учётной записи My Health Online, затем вы сможете завершить создание своей учётной записи My Health Online.

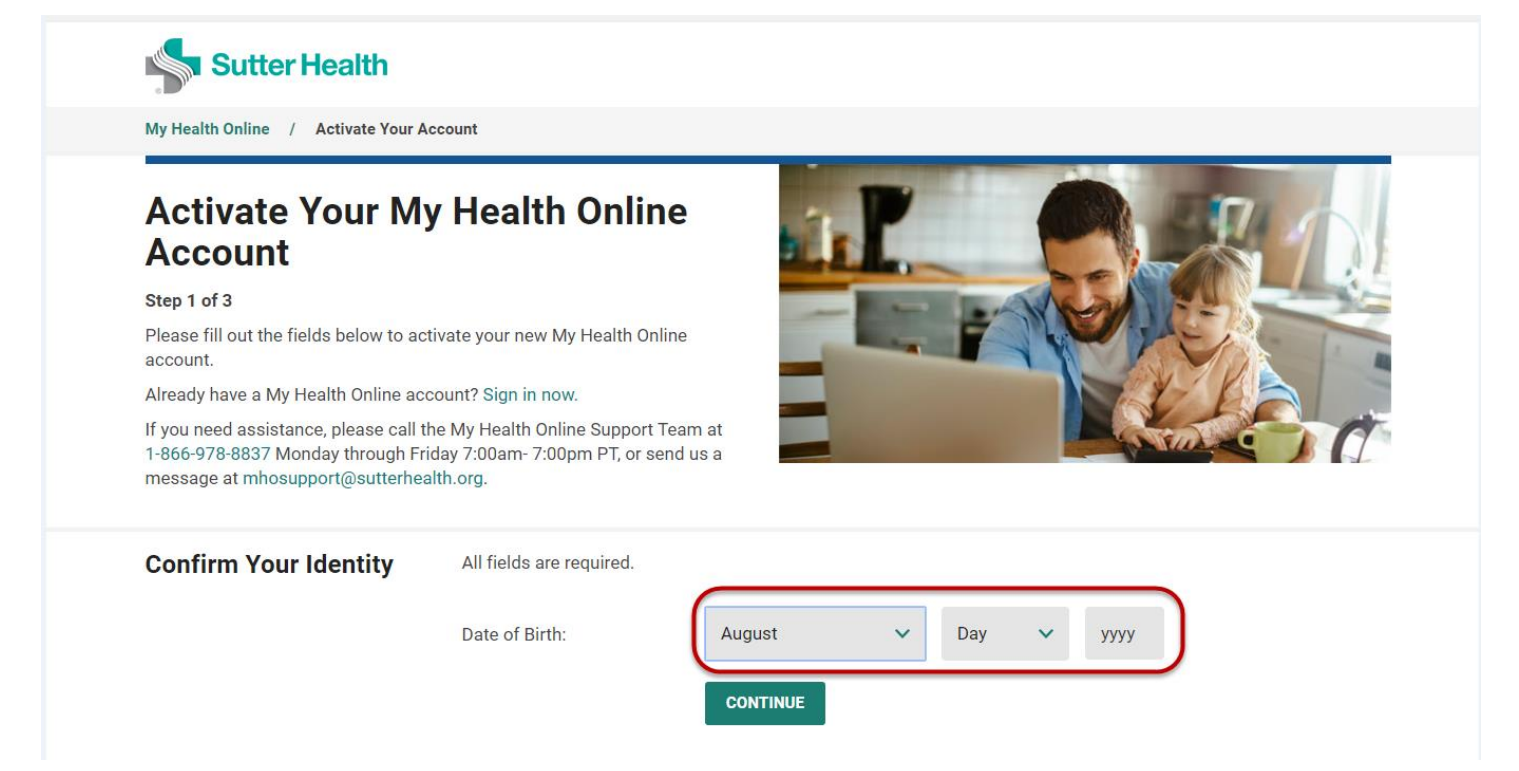